# Skapa Ny kursplan - Uppdragsutbildning

### Skapa nya kursplaner för uppdragsutbildning vid KI

Det finns två olika typer av beslutande organ som fattar beslut gällande kursplaner, programnämnder (PN) och utbildningsnämnder (UN).

# Programnämnden för läkarprogrammet och Programnämnden för biomedicinprogrammen

Beslutar om kursplaner för programkurser inom de program de ansvarar för:

- Läkarprogrammet och Kompletterande utbildning för läkare.
- Kandidatprogrammet i biomedicin, Masterprogrammet i biomedicin samt Masterprogrammet i molekylära tekniker inom livsvetenskaperna.

#### Utbildningsnämnder (en för varje institution):

• beslutar om kursplaner för alla programkurser där programansvaret ligger hos institutionen, även om kursgivande institution är en annan. När det gäller valbara kurser inom flera program är det dock kursgivande institution som fattar beslut om kursplanen.

• beslutar om kursplaner för fristående kurser och uppdragsutbildningskurser, där den egna institutionen är kursgivare.

# Processen i Ladok för att skapa en ny kursplan inom Uppdragsutbildning

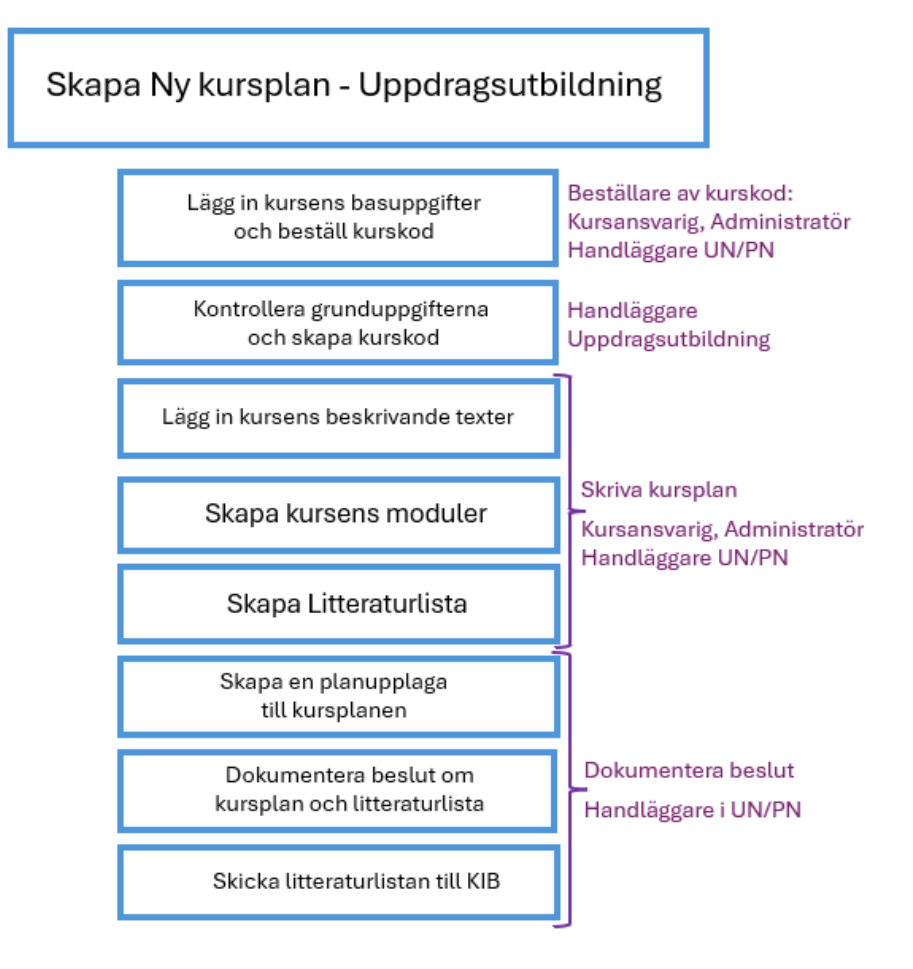

#### Viktigt att veta

#### Kopia av en kurs inom KI:s ordinarie utbildningsutbud

Om den nya kursen inom uppdrag är en kopia av en kurs inom KI:s ordinarie utbildningsutbud, då måste den ordinarie kursen vara fastställd innan kurskod skapas för kopian inom uppdrag. Annars kan man inte skapa kurskoden för kursen som ska ges som uppdrag. Kurskoden ska vara samma förutom på den första positionen. Den första positionen ska alltid börja med siffran 9 på alla kurskoder för uppdragskurser.

#### Översättning av kursplan

Om översättningen görs efter att den svenska versionen är fastställd är det endast handläggare i UN/PN som kan lägga in uppgifterna i planupplagan. Dessa uppgifter kommer inte med vid en eventuell revidering av kursplanen.

Vi rekommenderar därför att lägga in översättningen innan beslut om kursplan fattas.

### Uppdragsutbildning i fliken Utbildningsinformation

Standardinställningen i Ladok är Högskoleutbildning, 2007 års studieordning.

Ska du arbeta med uppdragsutbildning måste du därför alltid se till att du är i rätt studieordning.

Gå till fliken Utbildningsinformation

| LADOK Studied   | okumentation                                             | Utbildning | gsinformation     | Uppföljning    | Systemadmin | nistration  |                   |              | Ringnell, Eva ~                                 |  |  |
|-----------------|----------------------------------------------------------|------------|-------------------|----------------|-------------|-------------|-------------------|--------------|-------------------------------------------------|--|--|
| Kurs, grundnivå | Kurs, avancer                                            | ad nivå K  | Kurs, forskarniva | å Program      | Kurspaket   | Övriga ~    | Hantera flera     |              | Högskoleutbildning, 2007 års studieordning ~    |  |  |
| Kura arundai    | vå                                                       |            |                   |                |             |             |                   |              | Behörighetsgivande förutbildning (poäng)        |  |  |
| Kurs, grunani   | va                                                       |            |                   |                |             |             |                   |              | Behörighetsgivande förutbildning (veckor)       |  |  |
| Kurs, grundnivå | Kurs, grundnivå Kurstillfälle Individuellt kurstillfälle |            |                   |                |             |             |                   |              | Högskoleutbildning, 1993 års studieordning      |  |  |
| Benämning       |                                                          |            | Utb.kod           | Organisationse | enhet       | Status      |                   |              | Högskoleutbildning, 2007 års studieordning      |  |  |
|                 |                                                          |            |                   | Välj           | ```         | ✓ Utkast, P | åbörjad, Komplett | $\mathbf{v}$ | Polisutbildning, motsvarande högskoleutbildning |  |  |
|                 |                                                          |            |                   |                |             |             |                   |              | Uppdragsutbildning (högskolepoäng)              |  |  |
| Senaste version |                                                          |            |                   |                |             |             |                   |              | Uppdragsutbildning (veckor)                     |  |  |
|                 |                                                          |            |                   |                |             |             |                   |              |                                                 |  |  |

För att ändra till uppdragsutbildning, klicka på listpilen till höger om studieordning och välj sedan Uppdragsutbildning (högskolepoäng) för poänggivande uppdragsutbildning.

# Skapa Ny kursplan i Ladok

När studieordningen är ändrad till Uppdragsutbildning (högskolepoäng)...

| LADOK Studiedokumentation Utbildni                                                         | tration         | Ringnell, Eva 🗸        |                                      |                                    |  |  |  |  |  |  |
|--------------------------------------------------------------------------------------------|-----------------|------------------------|--------------------------------------|------------------------------------|--|--|--|--|--|--|
| Kurs, grundnivå Kurs, avancerad nivå                                                       | Program Hantera | lera ~                 | Upp                                  | pdragsutbildning (högskolepoäng) ~ |  |  |  |  |  |  |
| Kurs, grundnivå<br>Kurs, grundnivå                                                         |                 |                        |                                      |                                    |  |  |  |  |  |  |
| Benämning                                                                                  | Utb.kod Orga    | nisationsenhet         | Status<br>Utkast, Påbörjad, Komplett | t 🗸 Sök Rensa 🕐 Sidhjälp           |  |  |  |  |  |  |
| Avvecklad     Nej × ∨   Senaste version     Skapa kurs, grundnivå   Ny/Nytt kurs med guide |                 |                        |                                      |                                    |  |  |  |  |  |  |
| Benämning                                                                                  | Omf. Utb.kod    | Giltig fr.o.m. Version | Organisationsenhet                   | Ingående delar Status              |  |  |  |  |  |  |
| Sök genom att ange värden i sökfälten och klicka                                           | på "Sök"        |                        |                                      |                                    |  |  |  |  |  |  |

Välj fliken Kurs, grundnivå alternativt fliken Kurs, avancerad nivå beroende på vilken nivå den nya kursen ska ligga.

Klicka därefter på Ny/Nytt kurs med guide...

#### Ange grunduppgifter för kursen

För att kunna beställa en kurskod måste vissa basuppgifter om kursen anges.

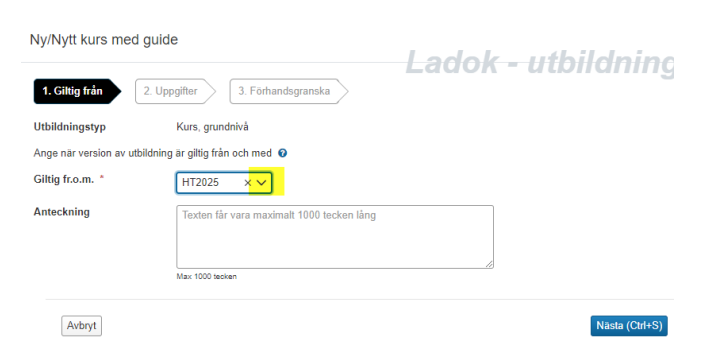

Börja med att ange fr.o.m när kursplanen ska vara giltig. VTÅÅÅÅ = Vårtermin HTÅÅÅÅ = Hösttermin

Klicka Nästa...

| Ny/Nytt kurs med guide                         |          | Ladok    |
|------------------------------------------------|----------|----------|
| 1. Giltig från 2. Uppgifter 3. Förhandsgranska |          | Lauon -  |
| Preliminär svensk benämning *                  |          |          |
| Äntligen fredag                                | 15 / 120 |          |
| Preliminär engelsk benämning                   |          |          |
| Thank God it's finally friday                  | 29 / 120 |          |
| Välj organisationsenhet *                      |          |          |
| C300 Institutionen för fysiologi och farm X V  |          |          |
| Omfattning (hp)                                |          |          |
| 15                                             |          |          |
|                                                |          |          |
| < Tillbaka Avbryt                              |          | Nästa (C |

Skriv in svensk och engelsk benämning, ange kursansvarig institution och kursens omfattning.

Information om uppgifterna som ska fyllas i hittar du i dokumentet Anvisningar för kursplaner på grundnivå och avancerad nivå och för kurser inom program även i utbildningsplanen.

Att det står Preliminär innebär att man kan ändra titel i ett senare steg i processen innan man beslutar om kursplanen.

Klicka sedan på Nästa...

| Ny/Nytt kurs med gui            | Ladok uti                                        |                   |
|---------------------------------|--------------------------------------------------|-------------------|
| 1. Giltig från 2. Up            | pgifter 3. Förhandsgranska                       |                   |
| Preliminär svensk               | Äntligen fredag                                  |                   |
| benämning                       |                                                  |                   |
| Preliminär engelsk<br>benämning | Thank God it's finally friday                    |                   |
| Omfattning (hp)                 | 15                                               |                   |
| Nuvarande status                | Utkast                                           |                   |
| Utbildningstyp                  | 2007GKURS Kurs, grundnivå                        |                   |
| Utbildningsmall                 | Giltig från och med 2007-07-01 i version 2       |                   |
| Nivå inom studieordning         | Grundnivå                                        |                   |
| Version                         | 1                                                |                   |
| Giltig fr.o.m.                  | HT2025 Hösttermin 2025                           |                   |
| Organisationsenhet              | C300 Institutionen för fysiologi och farmakologi |                   |
| < Tillbaka Avbryt               |                                                  | Bekräfta (Ctrl+S) |

Kontrollera och klicka sedan på Bekräfta om uppgifterna stämmer.

Om du ska **fortsätta arbeta med kursplanen vid senare tillfälle** eller när det är din tur i processen att fortsätta arbetet, t ex för att skapa kurskod, skriva kursplan, skapa planupplaga eller dokumentera beslut – Då måste du **söka fram kursen i kursguiden för Ny kurs.** 

Information om hur du söker fram denna guide finns på sid 8 i denna manual eller i den separata manualen Söka fram rätt guide för fortsatt arbete. Den nya kursen är nu påbörjad och sparad i status utkast.

### Guiden i Ladok är därmed också startad.

| Kurs, grundnivå Kurs, avancerad nivå Kurs, forskarnivå Program Kurspaket Övriga v Hante                                                                                                    | ra flera v Högskoleutbildning, 2007 års studieordni                                                                                                    |  |  |  |  |
|----------------------------------------------------------------------------------------------------|----------------------------------------------------------------------------------------------------|--|--|--|--|
| Keespensen<br>Nytt år nya möjligheter   10,0 hp   Utkast Keespensen                                                                                                    | Ladok - utbildning                                                                                                    |  |  |  |  |
| Att gåra Sammanställning Grunduppgifter Tilläggsuppgifter Plan Litteraturlista V<br>Välj typ av kurs<br>Fristlende kurs Programkurs Visa steg i guide<br>Beskrivning<br>Väkommeni<br>Du är nu i guidens startvy och fiken Att göra.<br>Här hittar du information om vad som ska göras för det steg som planarbetet befinner sig I.<br>Guiden beskriv for fiken Att göra.                                                                                                    | Moduluppsättning Tillfällen 2) Överlappning<br>information från dtl länsätle<br>Här hitlar du av Kr.s lokala regelverk <u>Anvisningar för</u><br>kunschaner, du dy kr.s lokala regelverk <u>Anvisningar för</u><br>tör utbildningsänar för drögram<br>Här kau du läsa mer om <u>KJ:s regiler om kunskoder</u><br>När är revideningen så omfattande att det krävs en ny<br>kunschane |  |  |  |  |
| Till höger hitlar du länkar till anvisningar, regler, manualer och övnig information du kommer behöva under arbetets<br>gång.<br>Anteckningar:<br>Längst ner till höger kan du föra anteckningar under arbetets gång. Som kom-ihåp-lappar för egen del, eller för att<br>kommunicera med antellid gå tillbaka hit till Att göra filken och läsa instruktionerna och information och skriva eventuella<br>anteckningar.<br>Börja nu ditt arbete med att ange om du ska skapa en kursplan för en Fristående kurs eller för en Programkurs genom | Har finns information om SCBs ämnesprupper for KLs<br>hurvudområden<br>Har finns manualen <u>Skapa modulurpesättning i Ladok</u><br>Har silver du fram titteraturposter till itteraturistan <u>LIBPIS</u><br>Här finns manualen <u>Skapa en planutpilaga till kursen j</u><br>Ladok                                                                                                 |  |  |  |  |
| att kloka på en av knapparna ovan.                                                                                                    | Anteckning Ny anteckning Anteckning saknas                                                                                                    |  |  |  |  |

Du står nu i guidens start vy och här ska du nu fortsätta att arbeta med kursplanen.

### Att arbeta i guiden

Guide och information hittar du i fliken Att göra.

Överst i fliken beskrivs vad du ska göra och du ska där göra dina val. Under rubriken **Beskrivning av arbetsuppgiften** finns instruktioner som guidar dig vad som ska göras i varje steg.

#### Information från ditt lärosäte

Här hittar du länkar till anvisningar, regler, manualer och övrig information du kan behöva under arbetets gång.

#### Anteckningar

Här kan du lägga in anteckningar under arbetets gång. Kan användas som kom-ihåg-lappar för egen del eller för att kommunicera med andra personer som arbetar med kursplanen i samma guide. Anteckningarna försvinner när kursen är beslutad och klar

Flikar markerade med blå prick visar vilken/vilka flikar du ska arbeta i.

Klicka på **Visa steg i guide** för att se en överblick över de steg som ingår i guiden. Du ser då också var du befinner dig i processen.

För att fortsätta, följ instruktionerna under Beskrivning av arbetsuppgiften...

# Behörigheter i guiden

De olika stegen i guiden är kopplat till specifika behörigheter (roller), t.ex. Beställa kurskod, skapa kurskod, skapa kursplan och besluta kursplan. Bara de som tilldelats behörigheten kan arbeta i processen med det steget av guiden.

- Om du har tilldelats behörighet för att arbeta med steget kan du fylla i uppgifter, göra val och färdigmarkera steget.
- Om du <u>inte</u> har behörigheten som krävs för det steget kommer du kunna se information, men kommer inte kunna fylla i uppgifter, göra val eller färdigmarkera steget.

# Guide och manualer

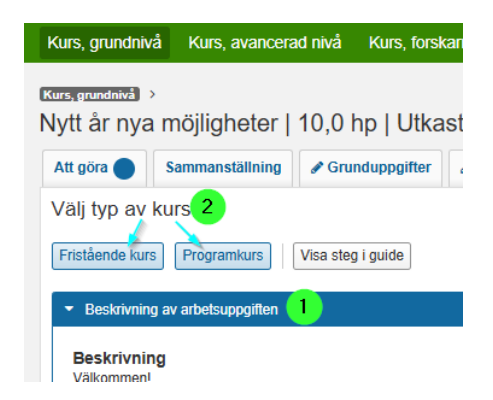

Ladok har en guide i de första stegen av processen för skapa kursplan, dvs för att

- Skriva kursens grunduppgifter och beställa kurskod
- Skriva kursens beskrivande texter såsom mål, innehåll, arbetsformer, examinationsformer.

För att skapa kursens modul/moduler och litteraturlista finns inga instruktioner i systemet. Du måste då följa manualer vid sidan om och du får information i Att göra fliken när det blir aktuellt.

Oavsett om det gäller en kurs på grundnivå eller avancerad nivå ska du följa instruktionerna som står under rubriken **Beskrivning av arbetsuppgiften**.

För att fortsätta beställningen av kurskoden, klicka på knappen Skapa ny kursplan

## Söka fram kursplanen för fortsatt arbete

När du ska fortsätta arbetet med kursplanen oavsett om det är när kurskoden blivit klar, ska förbereda kursplanen inför beslut eller om du avbrutit arbetet av annan anledning måste du söka fram kursguiden för kursplanen under **pågående arbete**.

Du söker fram kursen genom att gå till fliken Utbildningsinformation.

| LADOK Stud      | iedokumentation | n Uppföljning              | Systemadmin   | nistration |              |                      |                |
|-----------------|-----------------|----------------------------|---------------|------------|--------------|----------------------|----------------|
| Kurs, grundniva | Kurs, avancer   | rad nivå Kurs, forskarn    | ivå Program   | Kurspaket  | Övriga ~     | Hantera flera 🗸      | Högskoleutbil  |
| Kura arupa      | لمنبرة          |                            |               |            |              | Ange registreringsp  | period         |
| Kurs, grund     | iniva           |                            |               |            |              | Byt status på utbild | ningstillfälle |
| Kurs, grundniv  | kurstillfälle   | Individuellt kurstillfälle |               |            |              | Utannonsera          |                |
| Benämning       |                 | Utb.kod                    | Organisations | enhet      | Status       | Avancerad sökning    |                |
|                 |                 |                            | Välj          | ```        | ✓ Utkast, På | Pågående arbete      | ~              |
| Aktuell version | 1               |                            |               |            |              | Utbudsomgång         |                |

Gå sedan till fliken Hantera flera och välj Pågående arbete.

#### Söka fram rätt guide

Det är obligatoriskt att ange ett alternativ under Guidetyp.

| LADOK     | Studie                           | dokumentation      | Utbildr | ingsinformation   | Uppföljning | Systemadm | inist |
|-----------|----------------------------------|--------------------|---------|-------------------|-------------|-----------|-------|
| Kurs, gru | Indnivå                          | Kurs, avancer      | ad nivå | Kurs, forskarnivå | Program     | Kurspaket | Ö     |
| Översil   | kt                               |                    |         |                   |             |           |       |
| Guidetyp  | *                                |                    |         | Organisationsenhe | t           |           | Utt   |
| Ny kurs ( | $\otimes$                        |                    | ~       | Välj              |             | ~         | Vi    |
| Filtrera  |                                  |                    | Q       |                   |             |           |       |
|           | Utbildnin<br><mark>V</mark> y ku | gsplanering<br>Irs |         |                   |             |           |       |
|           | 🗆 Nv ku                          | rsnaketering       |         |                   |             |           |       |

Klicka på listpilen i sökfältet.

För att se alla guidetyper som finns för Utbildningsplanering, klicka på listpilen vid utbildningsplanering.

Markera den guide du vill söka i, t ex Ny kurs när det gäller en ny kursplan.

### **Ytterligare filtrering**

| LADOK      | Studiedo                                                                                                    | kumentation Utbildningsinfo   | rmation 1      | Uppföljning     | Systemadmi        | nistration      |                               |           |                 |             |               |                 | Ringnell, E      |
|------------|----------------------------------------------------------------------------------------------------|-------------------------------|----------------|-----------------|-------------------|-----------------|-------------------------------|-----------|-----------------|-------------|---------------|-----------------|------------------|
| Kurs, grur | ndnivå                                                                                                    | Kurs, avancerad nivå Kurs, f  | orskarnivå     | Program         | Kurspaket         | Övriga v        | Hantera flera ~               |           | Högskole        | ıtbildning, | 2007 års stud | ieordning 🗸 🛛 🙎 | Mina bevakningar |
| Översik    | t                                                                                                    |                               |                |                 |                   |                 |                               |           |                 |             | Lado          | k - utb         | ildning          |
| Guidetyp * | Guidetyp * Organisationsenhet Utbildningstypsgrupp Utfors av   [Ny kurs ③  C300 Institutionen for fysiologi och farmako v [Vaij Vaij Vaij Image: Sold Representation of the second second sec |                               |                |                 |                   |                 |                               |           |                 | Sök Rensa   |               |                 |                  |
| Progress   | Guidetyr                                                                                                    | Preliminär benämning/Beskrivn | ng Att göra    |                 |                   | Organisa        | tionsenhet                    | Sena      | ständrad        | Åtgärd      |               |                 |                  |
| •          | Ny kurs                                                                                                    | Äntligen fredag               | Skapa n        | noduluppsättnir | 19                | Institution     | en för fysiologi och farmakol | ogi 2024  | -10-25 17:12:25 | Välj 🗸      |               |                 |                  |
| •          | Ny kurs                                                                                                    | Jullunchens sammansättning    | Skapa n        | noduluppsättnir | 19                | Institution     | en för fysiologi och farmakol | ogi 2024  | -10-29 14:53:10 | Välj 🗸      |               |                 |                  |
| •          | Ny kurs                                                                                                    | Glöggdax                      | Lägg in        | kursens beskriv | vande uppgifter   | Institution     | en för fysiologi och farmakol | ogi 2024  | 11-29 11:08:18  | Avbryt p    | rocess        |                 |                  |
| •          | Ny kurs                                                                                                    | Blåbär blåbär blåbär          | <u>Lägg in</u> | basuppgifter or | n ny fristående k | urs Institution | en för fysiologi och farmakol | ogi 2024  | 11-29 15:15:02  | Historik    |               |                 |                  |
| •          | Ny kurs                                                                                                    | Garner och snören             | Skapa e        | n planupplaga   | till kursplanen   | Institution     | en för fysiologi och farmakol | ogi 2024- | 12-02 14:21:20  | Välj 🗸      |               |                 |                  |

Utöver guidetyp kan man också filtrera på: Organisationsenhet = institution

**Utbildningstypsgrupp** = Välj t ex Uppdragsutbildning om du endast vill söka pågående arbeten inom uppdragsutbildning.

Utförs av = vilken roll i processen som har något att göra

I sökresultatet får du en överblick över det pågående arbetet. I kolumnen **Åtgärd** kan du se historiken för guiden (vem som avklarat/avslutat resp. steg), och även avbryta processen.

OBS! Väljer man att avbryta processen när kursplanen har fått en kurskod är den kurskoden förbrukad.

**Klicka på länken i Att göra kolumnen** för att gå vidare till guiden. Läs och följ instruktionerna under Beskrivning av arbetsuppgiften...